# 서비스포인트 Qcash 전환하기

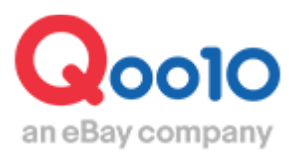

Update 2022-08

목차

## ▪ Qcash 전환이란?

| 1. | 서비스포인트 Qcash전횐 | ·방법 | <u>3</u> |
|----|----------------|-----|----------|
| 2. | 전환된 Qcash 확인방법 |     | <u>7</u> |
| 3. | 자주하는 질문 Q&A    |     | <u>9</u> |

# 서비스포인트를 Qcash로 전환하기

- 판매자님의 서비스포인트를 Qcash로 전환할 수 있습니다.
- 서비스 포인트는 하기 3가지 항목의 합계 점수에 따라 부여됩니다. (상세는 <u>이쪽</u>에서) ❶배송포인트 ❷캔슬,반품등 각종 클레임포인트 ❸구매자 평가
- 적립된 서비스포인트를 Qcash로 전환해서 효과적인 프로모션활동을 진행할 수 있습니다. <u>※Qcash란 ?</u>

어디에서 확인할 수 있나요?

J·QSM에 로그인합니다. https://qsm.qoo10.jp/GMKT.INC.GSM.Web/Login.aspx

## 기본정보> 나의 등급&점수

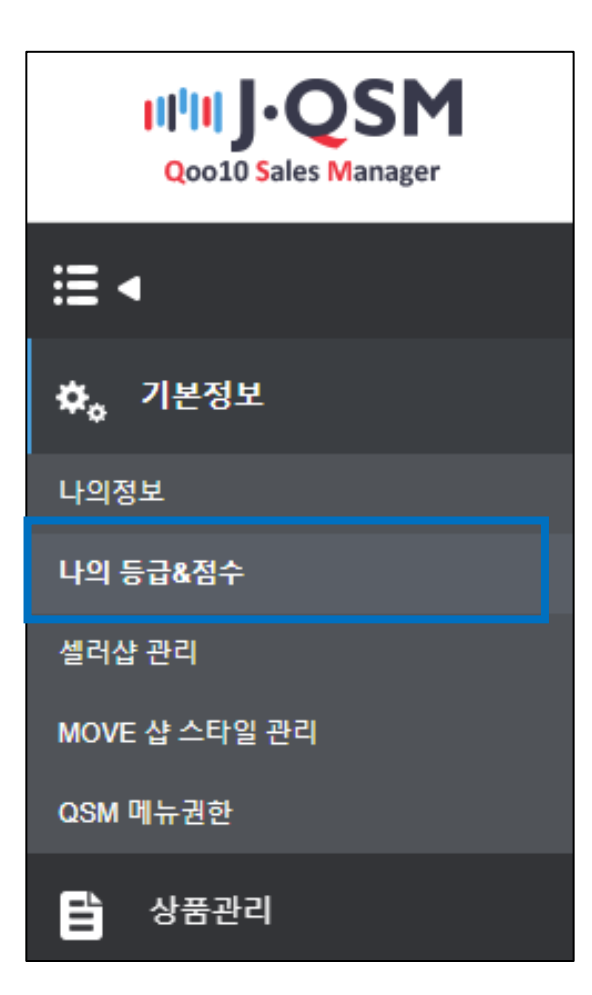

## 1. Qcash전환하기

①[Qcash로 전환하기]부분에서 [전환하기]버튼을 클릭합니다.

| 나의 등급&점수                                                                    |                |   |                 |                  |  |  |  |  |
|-----------------------------------------------------------------------------|----------------|---|-----------------|------------------|--|--|--|--|
| 나의 등급&점수                                                                    |                |   |                 |                  |  |  |  |  |
| 판매자 등급                                                                      |                |   | 금월 (6.1 ~ 6.16) |                  |  |  |  |  |
|                                                                             | 거래거스 미 그에      |   | 0 건             | 전월비 -%           |  |  |  |  |
| 000017771                                                                   | 19127 8 8 9    |   | 0円              | 전월비 -%           |  |  |  |  |
| 일만아닐더                                                                       | 비비스코이트         |   | 금               | 월 (6.1 ~ 6.16)   |  |  |  |  |
| 등급 기준                                                                       | 지미스포인트         |   | 0               |                  |  |  |  |  |
|                                                                             | 배소저스           |   | 금월 (6.1 ~ 6.16) |                  |  |  |  |  |
|                                                                             | -1001          |   |                 | 0                |  |  |  |  |
|                                                                             |                |   |                 |                  |  |  |  |  |
| Q캐시로 전환하기 서비스포인<br>서비스포인트를 Q캐시로 전환하세요.                                      | ·트 올리는 방법 바로가기 |   |                 |                  |  |  |  |  |
| 이번달 전환 가능 포인트 : <b>1</b> 3500 전환하기                                          |                |   |                 |                  |  |  |  |  |
| 금월 상품포인트<br>2019년 7월 1일 배송포인트 적립 정책이 변경되어 2019년 7월 1일부터 적립된 포인트만 조회가 가능합니다. |                |   |                 |                  |  |  |  |  |
| 카페그리                                                                        | == 대분류 선택 ==   | • | == 중분류 선택 == 🔹  | 「 == 소분류 선택 == ▼ |  |  |  |  |
| 지네포이                                                                        | 상품코드/상품명 ▼     |   |                 |                  |  |  |  |  |

#### 2하기 캡쳐와 같은 팝업이 표시되면 내용을 확인합니다.

| Q Q <sup>2</sup> <sup>10</sup> Sales M<br>① | lanager) - Google Chrome —<br>choi-dev.qoo10.jp/GMKT.INC.Gsm.Web                                                              | □ ×<br>b/Popup/Sell    |                                   |                   |                                             | <mark>Ծ</mark> Hi, sh7000(<br>Qoo10가기   合 셀러샵   졿 ( |
|---------------------------------------------|----------------------------------------------------------------------------------------------------|------------------------|-----------------------------------|-------------------|---------------------------------------------|-----------------------------------------------------|
| - 전월 누적된 서비스 포<br>- 100 포인트 단위로 신           | E인트는 Q캐시로 전환할 수 있습니다.<br>청 가능합니다.                                                                                             |                        |                                   |                   |                                             |                                                     |
| 201                                         | 19년 6월 전환 가능 서비스 포인트 : <b>13500</b>                                                                                           | _                      |                                   |                   |                                             |                                                     |
|                                             |                                                                                                    |                        | 78/04 04                          | •                 | オ1 T 4 5 72 91 71 と T4 74 0 6 4 14 0 5 74 1 | TIDI (F.A. F.DA)                                    |
|                                             | Q개시 전환아기                                                                                                    |                        | 0건                                | 7<br>전월비 -%       | 0 건                                         | 신철 (5.1~ 5.51)<br>0 건                               |
|                                             |                                                                                                    | 수 및 금액                 | 0円                                | 전월비 -%            | 0円                                          | 0円                                                  |
| 비스치                                         | 일반이딜러                                                                                                    |                        | 금뭘 (6.1 ~ 6.1                     | 5)                | 최근 30일 (5.18 ~ 6.16)                        | 전월 (5.1 ~ 5.31)                                     |
| /미구위                                        | 등급 기준                                                                                                    | 서비스포인트                 | 0                                 |                   | 26.4                                        | 13590                                               |
|                                             |                                                                                                    | 服송전스                   | 금월 (6.1 ~ 6.1                     | 5)                | 최근 30일 (5.18 ~ 6.16)                        | 전월 (5.1 ~ 5.31)                                     |
|                                             |                                                                                                    | Чюст                   | 0                                 |                   | 26.4                                        | 13590                                               |
| 뤵뉴얼/서포트                                     | 지도 신원이가 또 전<br>서비스포인트를 0개시로 전환하세요.<br>이번달 전환 가는 포인트 : 15500<br>금월 상품포인트<br>2019년 7월 1일 바운프인트 적립 정적이 번<br>- 전 촬 누구<br>- 100 포인 | 지 한 한 위로 신청 가<br>2019년 | -는 Q캐시로 전환<br>능합니다.<br>6월 전환 가능 서 | 할 수 있습니<br>비스 포인트 | 니다.<br>트: 13500                             |                                                     |
|                                             |                                                                                                    |                        | Q캐시 전                             | 환하기               |                                             |                                                     |
|                                             |                                                                                                    |                        |                                   |                   |                                             |                                                     |

#### ✔ 체크리스트

◆ 전월 적립된 서비스포인트에 대해 <u>매월1회 일괄로</u> Qcash 전환 가능합니다.
→ 일부 포인트 분할 Qcash 전환 불가
→ 금월 Qcash로 전환하지 않은 포인트는 다음달로 이월되지 않고 소멸.

◆ 서비스 포인트는 <u>100점 단위로</u> Qcash 전환 가능합니다.
→ 100점 미만 포인트는 Qcash 전환 불가
예시) 전월 서비스포인트가 12352점일 경우 Qcash로 전환 가능한 포인트는
12300점이 됩니다. (52포인트는 전환불가)

③정상적으로 Qcash 전환이 완료되면 하기와 같은 팝업이 표시됩니다.

| 3<br>Q캐시 전환이 완료되었습니<br>상세내역은 MyQoo10의 Q | 니다.<br>)サイフ에서 확인할 수 있습니다. | ОК |
|-----------------------------------------|---------------------------|----|
|                                         | Q캐시 전환하기                  |    |

### 2. 전환된 Qcash를 확인하는 방법

• 기본정보>나의 등급&점수 페이지와 My Qoo10 을 통해 확인할 수 있습니다.

기본정보>나의 등급&점수 페이지내에서
하기 캡쳐와 같이 [이번달 전환 가능 포인트]가 0으로 표시됩니다.

| 나이 두근&전수                                                                    |           |       |            |  |  |  |
|-----------------------------------------------------------------------------|-----------|-------|------------|--|--|--|
|                                                                             |           |       |            |  |  |  |
| 나의 등급&점수                                                                    |           |       |            |  |  |  |
| 판매자 등급                                                                      |           | 금월 (6 | .1 ~ 6.16) |  |  |  |
|                                                                             |           | 0 건   | 전윌비 -%     |  |  |  |
|                                                                             | 기대신구 및 급역 | 0円    | 전물비 -%     |  |  |  |
| 일반이닐러                                                                       | 서비스프이트    | 금월 (6 | .1 ~ 6.16) |  |  |  |
| 등급 기준                                                                       | 지미스포인트    |       | 0          |  |  |  |
|                                                                             | 배소저스      | 금윌 (6 | .1 ~ 6.16) |  |  |  |
| 배송입구                                                                        |           | 0     |            |  |  |  |
|                                                                             |           |       |            |  |  |  |
|                                                                             |           |       |            |  |  |  |
| Q캐시로 전환하기 서비스포인트 올리는 방법 바로가기<br>서비스포인트를 Q캐시로 전환하세요.<br>이번달 전환 가능 포인트 : 0    |           |       |            |  |  |  |
| 금월 상품포인트<br>2019년 7월 1일 배송포인트 적립 정책이 변경되어 2019년 7월 1일부터 적립된 포인트만 조회가 가능합니다. |           |       |            |  |  |  |

## ❷ MyQoo10페이지에서 [서비스포인트 전환 Qcash]로 전환된 Qcash 내용을 확인할 수 있습니다.

| <b>MY QoolO</b><br>JPテスト7000*-TEST@!123さんはゴールド 会員<br>です。              |  | 購入履歴                  | Qサイフ              | Myリスト | My情報 |  |  |
|-----------------------------------------------------------------------|--|-----------------------|-------------------|-------|------|--|--|
| Qキャッシュ<br>詳細 Qキャッシュのチャージ チャージの履歴<br>・合計 120,730 Qキャッシュ                |  |                       |                   |       |      |  |  |
| 期間の選択   15日 1ヶ月 2ヶ月 3ヶ月   2019 > 05 >> 18 >> ~ 2019 >> 06 >> 17 >> 検索 |  |                       |                   |       |      |  |  |
| 日付金額                                                                  |  |                       | 内容                |       | 関連情報 |  |  |
| 2019/06/17 <b>12,300</b>                                              |  | <b>2</b> <del>,</del> | サービスポイントからのロキャッシュ |       |      |  |  |

#### ✔ 체크 포인트

- J·QSM 우측상단에 있는 [Q캐시]를 통해 MyQoo10에 접속할 수 있습니다.

| 한국어 =            |                         |                                    |                                 |                 |      | 20010가기 🗌 🏠 셀러샵                             | S Q캐시 | 공지사함 | 로그아웃 |
|------------------|-------------------------|------------------------------------|---------------------------------|-----------------|------|---------------------------------------------|-------|------|------|
| 나의 등급&점수         |                         |                                    |                                 |                 |      |                                             |       |      |      |
| 나의 등급&점수         |                         |                                    |                                 |                 |      |                                             |       |      |      |
| 판매자 등급           | 거래건수 및 금액               | 금월 (6.1 ~ 6.23)<br>35 건<br>97,500円 | )<br>전컬비 -40.68%<br>전월비 -50.34% | 최근 12개월간 누적 (** | +    | 전월 (5.1 ~ 5.3)<br>59 건<br>196,340円          | 1)    |      |      |
| िक्रम गर्दे<br>Q | 제비스포이트<br>0010가기 ㅣ 合    | <sup>금말 (6.1~6.23)</sup><br>셀러샵    | 🗟 Q캐시                           | 공지사항            | 로그아웃 | 전월 (5.1 ~ 5.3<br>102<br>전월 (5.1 ~ 5.3<br>91 | 1)    |      |      |
|                  | 購入履歴                    | Q++·                               | 17                              | My<br>IJ<br>スト  | My情報 |                                             |       |      |      |
|                  | 7 チャージの履歴               | 精算金<br>ギフト券                        | 1,109                           |                 |      |                                             |       |      |      |
|                  | 27月 37月                 | Qボイント<br>クーポン                      | 234<br>11                       |                 |      |                                             |       |      |      |
|                  | <u>18 ∨</u> ~ 2019 ∨ 06 | QトークンまめQ<br>Qスタンプ                  | 172<br>981                      |                 | 閲連情報 |                                             |       |      |      |
|                  |                         | Q‡ ヤッシュ                            | 12,300                          |                 |      |                                             |       |      |      |

#### 자주하는 질문

Q. 서비스포인트는 어떻게 적립되나요? 상세를 확인할 수 있나요? A. 서비스 포인트 적립관련 자세한 내용은 <u>1-5. 나의 등급&점수 확인방법</u>에서 확인할 수 있습니다.

Q. 서비스포인트를 Qcash로 전환할 수 있는 기간이 따로 있나요? A. 매월 1일부터 말일 23시59분 까지 전환할 수 있습니다. (기간내 전환되지 않은 Qcash전환가능 포인트는 소멸됩니다.)

추가적인 문의사항이나 이해가 안되는 부분이 있으신 경우, 하기 담당부서로 문의 부탁드립니다

문의처 <u>Qoo10에 문의하기</u> > 카테고리[QSM조작] > [프로모션·쿠폰·Qcash]